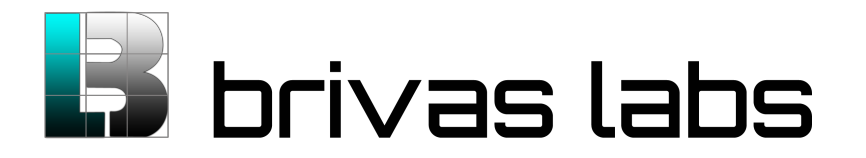

## **PRE-DEMO SETUP**

- Download <u>Launchkey</u> on iTunes or Google Play and bind device and username. (Open Launchkey, Pair device, username, email; confirm email with mobile device. \*Optional settings: set Hardware (Bluetooth Connection) or GeoFence to desired Launchkey Context Sequence.)
- Register biometric face scan at <u>https://www.brivas.me/Account/Register</u>; Use same Username as Launchkey preferrably. Unique ID can be anything, emails are NOT being passed at this time. Any email will work.

## **START DEMO**: DEMO GOAL-DOWNLOAD A PRIVATE PDF

- Go to BRIVAS.me
- Input Launchkey USERNAME and BRIVAS USERNAME
- Click TAKE PICTURE, then SMILE, click OK. If you pass liveness detection click 'LOG ON' at bottom. Watch for Mobile Alert on SMARTPHONE- Toggle Launchkey Switch 'UP' to login device. (\*note: The biometric will be taken on mobile or webcam depending on use case).
- If you PASS BRIVAS and POSSESS SMARTPHONE 'Terms and Conditions' PDF will download. Anything else is a FAIL.